## 神奈川区福祉保健活動拠点 はーと友神奈川 予約状況の見方・操作方法

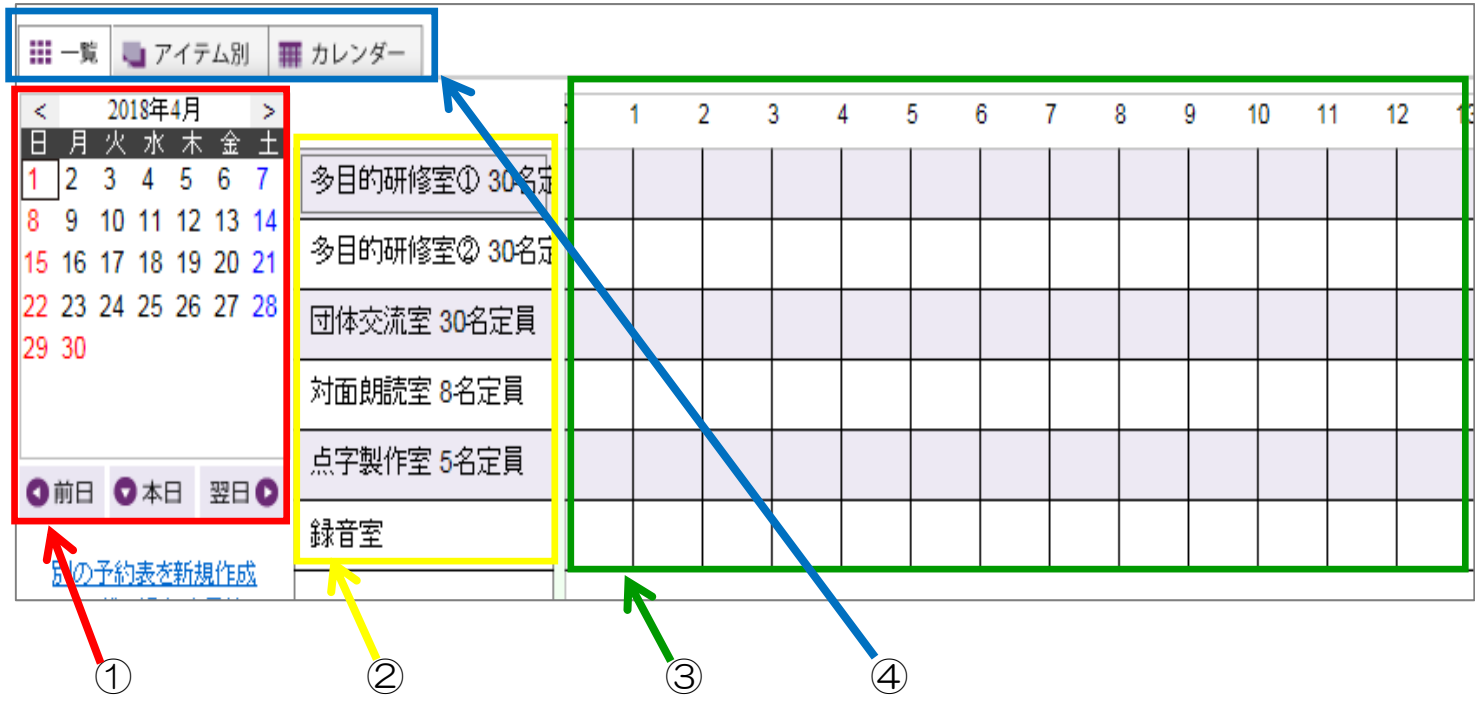

① 日付の操作方法

- ・月の移動
  左の < を押すと前月が表示され、> を押すと次月が
  表示されます。
- ・日付の変更(カレンダー上で移動) カレンダー上の日付を押すと、その日付の予約状況が 右側画面に表示されます。 ・日付の変更(1日ずつ移動)

「前日」「翌日」「本日」マークを押すと右側の予約状況表示 を1日分ずつ変えられます。

| <  | 2018年4月 > |    |     |    |    |    |  |  |  |  |  |  |  |  |
|----|-----------|----|-----|----|----|----|--|--|--|--|--|--|--|--|
| 日  | 月         | 火  | 水   | 木  | 金  | ±  |  |  |  |  |  |  |  |  |
| 1  | 2         | 3  | 4   | 5  | 6  | 7  |  |  |  |  |  |  |  |  |
| 8  | 9         | 10 | 11  | 12 | 13 | 14 |  |  |  |  |  |  |  |  |
| 15 | 16        | 17 | 18  | 19 | 20 | 21 |  |  |  |  |  |  |  |  |
| 22 | 23        | 24 | 25  | 26 | 27 | 28 |  |  |  |  |  |  |  |  |
| 29 | 30        |    |     |    |    |    |  |  |  |  |  |  |  |  |
|    |           |    |     |    |    |    |  |  |  |  |  |  |  |  |
| 0  | 前日        | C  | )本[ | Ξ  | ₩Ε | 0  |  |  |  |  |  |  |  |  |

## ② 各会議室の詳細の見方

会議室名をダブルクリックすると、各会議室の説明が表示されます。

| 多目的研修室① 30名版 |   | रू एन:<br>उठाँउँछि | テムのブロバティ                                      |
|--------------|---|--------------------|-----------------------------------------------|
|              | 3 | 名称                 | 多目的研修室① 30名定員                                 |
| 団体交流室 30名定員  | Ē | 説明                 | 研修・講座・会議室等<br>多日的研修室ののはパーテーションで仕切ら            |
| 対面朗読室 8名定員   |   |                    | れています。①②を一つの部屋として使用する<br>場合は60名定員となります。       |
| 点字製作室 5名定員   |   |                    | DVD・モニター・マイク・スクリーン                            |
|              |   | その他の属性             | ·同一時間帯の予約の重複を許可しない                            |
| 録音室          |   |                    | ・ アから示すハーヤー寛表に、 予約登録者名<br>と個別設定したテキストが表示されます。 |

## ③ 予約状況の見方

指定した日付の予約状況が表示されます。

赤 \_\_\_\_\_ すでに予約が入っています。

青 - 閉館・休館している時間です。 日曜祝日の17時以降、年末年始、部屋の点検等で休館の場合が あります。

|              | ) | 1 | 2 | 3 | 4 | 5 | 6 | 7 | 8 | 9 | 10 | 11 | 12 | 13 | 14 | 15 | 16 | 17 | 18                 | 19 | 20 | 21 | 22 | 23 |  |
|--------------|---|---|---|---|---|---|---|---|---|---|----|----|----|----|----|----|----|----|--------------------|----|----|----|----|----|--|
| 多目的研修室① 30名定 |   |   |   |   |   |   |   |   |   |   |    |    |    |    |    |    |    | 開  | <mark>官·休</mark> 館 | 時間 |    |    |    |    |  |
| 多目的研修室② 30名定 |   |   |   |   |   |   |   |   |   |   |    |    |    |    |    |    |    | 閉  | 宮· 休館              | 時間 |    |    |    |    |  |
| 団体交流室 30名定員  |   |   |   |   |   |   |   |   |   |   |    |    |    |    |    |    |    | 閉  | 官·休館               | 時間 |    |    |    |    |  |
| 対面朗読室 8名定員   |   |   |   |   |   |   |   |   |   |   |    |    |    |    |    |    |    | 閉  | 宮· 休館              | 時間 |    |    |    |    |  |
| 点字製作室 5名定員   |   |   |   |   |   |   |   |   |   |   |    |    |    |    |    |    |    | 開  | 官·休館               | 時間 |    |    |    |    |  |
| 録音室          |   |   |   |   |   |   |   |   |   |   |    |    |    |    |    |    |    | 閉  | 宮· 休館              | 時間 |    |    |    |    |  |

④ <u>便利な使い方</u>

- ・会議室ごとの1ヶ月間の予約状況を見るには アイテム別を選択し、画面左上で確認したい会議室を選択するとその会議 室の1ヶ月分の予約状況が表示されます。
- ・会議室ごとの1ヶ月間の予約状況をカレンダー形式で見るには カレンダー表示を選択し、画面左上で確認したい会議室を選択するとその 会議室の1ヶ月分の予約状況が表示されます。
- ・一覧を選択すると、指定した日付ごとに予約状況を確認できる最初の画面 に戻ります。

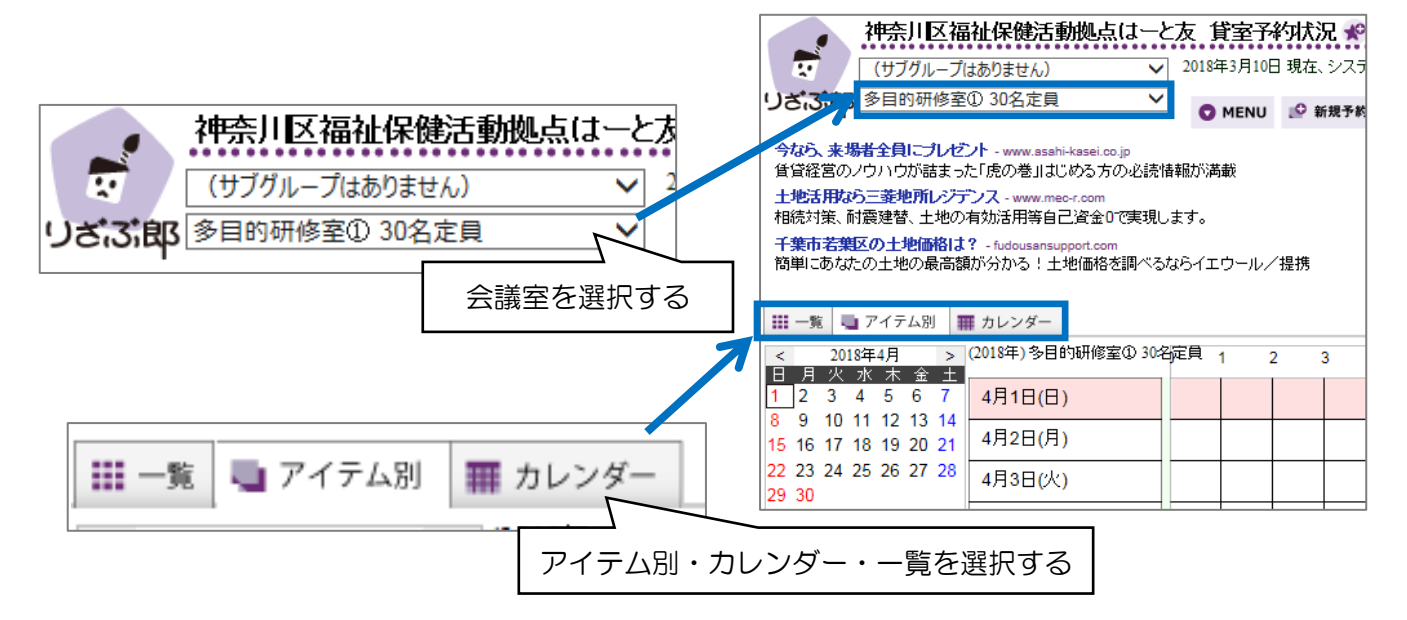